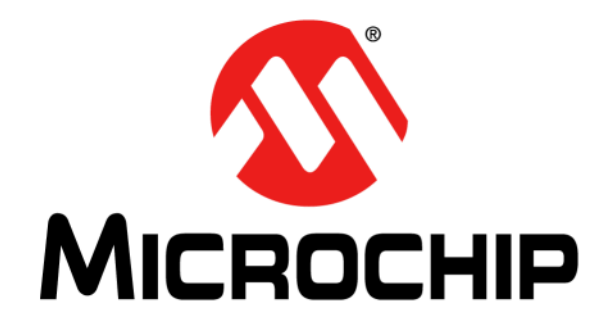

# TimeFlash 2 Programmer User's Guide

© 2018 Microchip Technology Inc.

#### Note the following details of the code protection feature on Microchip devices:

- Microchip products meet the specification contained in their particular Microchip Data Sheet.
- Microchip believes that its family of products is one of the most secure families of its kind on the market today, when used in the intended manner and under normal conditions.
- There are dishonest and possibly illegal methods used to breach the code protection feature. All of these methods, to our knowledge, require using the Microchip products in a manner outside the operating specifications contained in Microchip's Data Sheets. Most likely, the person doing so is engaged in theft of intellectual property.
- Microchip is willing to work with the customer who is concerned about the integrity of their code.
- Neither Microchip nor any other semiconductor manufacturer can guarantee the security of their code. Code protection does not mean that we are guaranteeing the product as "unbreakable."

Code protection is constantly evolving. We at Microchip are committed to continuously improving the code protection features of our products. Attempts to break Microchip's code protection feature may be a violation of the Digital Millennium Copyright Act. If such acts allow unauthorized access to your software or other copyrighted work, you may have a right to sue for relief under that Act.

Information contained in this publication regarding device applications and the like is provided only for your convenience and may be superseded by updates. It is your responsibility to ensure that your application meets with your specifications. MICROCHIP MAKES NO REPRESENTATIONS OR WARRANTIES OF ANY KIND WHETHER EXPRESS OR IMPLIED, WRITTEN OR ORAL, STATUTORY OR OTHERWISE, RELATED TO THE INFORMATION. INCLUDING BUT NOT LIMITED TO ITS CONDITION, QUALITY, PERFORMANCE, MERCHANTABILITY OR FITNESS FOR PURPOSE. Microchip disclaims all liability arising from this information and its use. Use of Microchip devices in life support and/or safety applications is entirely at the buyer's risk, and the buyer agrees to defend, indemnify and hold harmless Microchip from any and all damages, claims, suits, or expenses resulting from such use. No licenses are conveyed, implicitly or otherwise, under any Microchip intellectual property rights unless otherwise stated.

Microchip received ISO/TS-16949:2009 certification for its worldwide headquarters, design and wafer fabrication facilities in Chandler and Tempe, Arizona; Gresham, Oregon and design centers in California and India. The Company's quality system processes and procedures are for its PIC® MCUs and dsPIC® DSCs, KEELOQ® code hopping devices, Serial EEPROMs, microperipherals, nonvolatile memory and analog products. In addition, Microchip's quality system for the design and manufacture of development systems is ISO 9001:2000 certified.

# QUALITY MANAGEMENT SYSTEM CERTIFIED BY DNV = ISO/TS 16949=

#### Trademarks

The Microchip name and logo, the Microchip logo, AnyRate, AVR, AVR logo, AVR Freaks, BeaconThings, BitCloud, CryptoMemory, CryptoRF, dsPIC, FlashFlex, flexPWR, Heldo, JukeBlox, KEELoq, KEELoq logo, Kleer, LANCheck, LINK MD, maXStylus, maXTouch, MediaLB, megaAVR, MOST, MOST logo, MPLAB, OptoLyzer, PIC, picoPower, PICSTART, PIC32 logo, Prochip Designer, QTouch, RightTouch, SAM-BA, SpyNIC, SST, SST Logo, SuperFlash, tinyAVR, UNI/O, and XMEGA are registered trademarks of Microchip Technology Incorporated in the U.S.A. and other countries.

ClockWorks, The Embedded Control Solutions Company, EtherSynch, Hyper Speed Control, HyperLight Load, IntelliMOS, mTouch, Precision Edge, and Quiet-Wire are registered trademarks of Microchip Technology Incorporated in the U.S.A.

Adjacent Key Suppression, AKS, Analog-for-the-Digital Age, Any Capacitor, Anyln, AnyOut, BodyCom, chipKIT, chipKIT logo, CodeGuard, CryptoAuthentication, CryptoCompanion, CryptoController, dsPICDEM, dsPICDEM.net, Dynamic Average Matching, DAM, ECAN, EtherGREEN, In-Circuit Serial Programming, ICSP, Inter-Chip Connectivity, JitterBlocker, KleerNet, KleerNet logo, Mindi, MiWi, motorBench, MPASM, MPF, MPLAB Certified logo, MPLIB, MPLINK, MultiTRAK, NetDetach, Omniscient Code Generation, PICDEM, PICDEM.net, PICkit, PICtail, PureSilicon, QMatrix, RightTouch logo, REAL ICE, Ripple Blocker, SAM-ICE, Serial Quad I/O, SMART-I.S., SQI, SuperSwitcher, SuperSwitcher II, Total Endurance, TSHARC, USBCheck, VariSense, ViewSpan, WiperLock, Wireless DNA, and ZENA are trademarks of Microchip Technology Incorporated in the U.S.A. and other countries.

SQTP is a service mark of Microchip Technology Incorporated in the U.S.A.

Silicon Storage Technology is a registered trademark of Microchip Technology Inc. in other countries.

GestIC is a registered trademark of Microchip Technology Germany II GmbH & Co. KG, a subsidiary of Microchip Technology Inc., in other countries.

All other trademarks mentioned herein are property of their respective companies.

© 2018, Microchip Technology Incorporated, All Rights Reserved. ISBN: 978-1-5224-2593-9

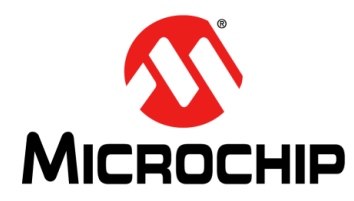

# **Table of Contents**

| reface                                                                                                    | .5                                                  |
|----------------------------------------------------------------------------------------------------|-----------------------------------------------------|
| Introduction                                                                                                    | 5                                                   |
| Document Layout                                                                                                    | 5                                                   |
| Conventions Used in this Guide                                                                                                    | 6                                                   |
| The Microchip Website                                                                                                    | 7                                                   |
| Customer Support                                                                                                    | 7                                                   |
| Document Revision History                                                                                                    | 7                                                   |
| hapter 1. TimeFlash 2 Kit                                                                                                    | .9                                                  |
| Introduction                                                                                                    | 9                                                   |
| Kit Contents                                                                                                    | 9                                                   |
| Functions                                                                                                    | 9                                                   |
| hapter 2. Software                                                                                                    | 1                                                   |
| Personal Computer Requirements                                                                                                    | 11                                                  |
| Software Installation Procedure                                                                                                    | 11                                                  |
|                                                                                                    |                                                     |
| hapter 3. TimeFlash 2 Features                                                                                                    | 5                                                   |
| hapter 3. TimeFlash 2 Features<br>Launching the GUI                                                                                                    | 1 <b>5</b><br>15                                    |
| hapter 3. TimeFlash 2 Features<br>Launching the GUI<br>Identifying a Device                                                                                                    | 1 <b>5</b><br>15<br>16                              |
| hapter 3. TimeFlash 2 Features<br>Launching the GUI<br>Identifying a Device<br>Programming a Device                                                                                                    | 15<br>15<br>16<br>16                                |
| Hapter 3. TimeFlash 2 Features       1         Launching the GUI       1         Identifying a Device       1         Programming a Device       1         Measuring the Frequency of a Programmed Device       1                                                                                                    | 15<br>16<br>16<br>17                                |
| Hapter 3. TimeFlash 2 Features       Identifying the GUI         Identifying a Device       Identifying a Device         Programming a Device       Identifying the Frequency of a Programmed Device         Linking to the Device Data Sheet       Identifying the Frequency of a Programmed Device                                                                                                    | 15<br>16<br>16<br>17<br>18                          |
| Hapter 3. TimeFlash 2 Features       1         Launching the GUI       1         Identifying a Device       1         Programming a Device       1         Measuring the Frequency of a Programmed Device       1         Linking to the Device Data Sheet       1         Programming Multiple Devices       1                                                                                                    | 15<br>16<br>16<br>17<br>18<br>18                    |
| Hapter 3. TimeFlash 2 Features       Identifying the GUI         Identifying a Device       Identifying a Device         Programming a Device       Measuring the Frequency of a Programmed Device         Linking to the Device Data Sheet       Programming Multiple Devices         Logging Data       Programming Multiple Device                                                                                                    | 15<br>16<br>16<br>17<br>18<br>18                    |
| Hapter 3. TimeFlash 2 Features       Identifying the GUI         Identifying a Device       Identifying a Device         Programming a Device       Programmed Device         Measuring the Frequency of a Programmed Device       Inking to the Device Data Sheet         Programming Multiple Devices       Intervice         Logging Data       Programming the Output Buffer                                                                                                    | <b>15</b><br>16<br>16<br>17<br>18<br>18<br>19<br>20 |
| Hapter 3. TimeFlash 2 Features       Identifying a Device         Identifying a Device       Programming a Device         Programming a Device       Measuring the Frequency of a Programmed Device         Linking to the Device Data Sheet       Programming Multiple Devices         Logging Data       Programming the Output Buffer         Programming the Input Selection Pin       Programming the Device                                                                                                | <b>15</b> 16 16 17 18 19 20 22 20                   |
| hapter 3. TimeFlash 2 Features       Identifying the GUI         Identifying a Device       Programming a Device         Programming a Device       Measuring the Frequency of a Programmed Device         Linking to the Device Data Sheet       Programming Multiple Devices         Logging Data       Programming the Output Buffer         Programming the Input Selection Pin       Programming the Drive Strength                                                                                         | <b>15</b> 16 16 17 18 19 20 22 23 24                |
| hapter 3. TimeFlash 2 Features       Identifying a Device         Identifying a Device       Programming a Device         Programming a Device       Measuring the Frequency of a Programmed Device         Linking to the Device Data Sheet       Programming Multiple Devices         Logging Data       Programming the Output Buffer         Programming the Input Selection Pin       Programming the Drive Strength         Importing a Configuration File       Programming A Configuration File          | <b>15</b> 16 16 17 18 19 20 22 23 24                |
| hapter 3. TimeFlash 2 Features       Identifying a Device         Identifying a Device       Programming a Device         Measuring the Frequency of a Programmed Device       Inking to the Device Data Sheet         Linking to the Device Data Sheet       Programming Multiple Devices         Logging Data       Programming the Output Buffer         Programming the Input Selection Pin       Programming the Drive Strength         Importing a Configuration File       Importing a Configuration File | <b>15</b> 16 16 17 18 19 20 22 23 24 <b>27</b>      |

NOTES:

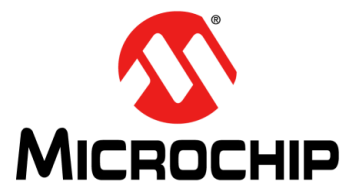

## Preface

### **NOTICE TO CUSTOMERS**

All documentation becomes dated, and this manual is no exception. Microchip tools and documentation are constantly evolving to meet customer needs, so some actual dialogs and/or tool descriptions may differ from those in this document. Please refer to our web site (www.microchip.com) to obtain the latest documentation available.

Documents are identified with a "DS" number. This number is located on the bottom of each page, in front of the page number. The numbering convention for the DS number is "DSXXXXXXA", where "XXXXXXX" is the document number and "A" is the revision level of the document.

For the most up-to-date information on development tools, see the MPLAB<sup>®</sup> IDE online help. Select the Help menu, and then Topics to open a list of available online help files.

#### INTRODUCTION

This chapter contains general information that will be useful to know before using the TimeFlash 2 Kit. Items discussed in this chapter include:

- Document Layout
- Conventions Used in this Guide
- The Microchip Website
- Customer Support
- Document Revision History

#### DOCUMENT LAYOUT

This document describes how to use the TimeFlash 2 Kit to program a MEMS oscillator device. The manual layout is as follows:

- Chapter 1. "TimeFlash 2 Kit" Provides important information about the TimeFlash 2 Kit.
- Chapter 2. "Software" Provides information on installing the TimeFlash 2 Kit.
- Chapter 3. "TimeFlash 2 Features" Provides information about using the TimeFlash 2 GUI.
- Appendix A. "Messages" Provides information about the three types of messages provided by the TimeFlash 2 interface.

### **CONVENTIONS USED IN THIS GUIDE**

This manual uses the following documentation conventions:

#### DOCUMENTATION CONVENTIONS

| Description                                         | Represents                                                                                                   | Examples                                                    |
|-----------------------------------------------------|----------------------------------------------------------------------------------------------------|-------------------------------------------------------------|
| Arial font:                                         |                                                                                                    |                                                             |
| Italic characters                                   | Referenced books                                                                                             | MPLAB <sup>®</sup> IDE User's Guide                         |
|                                                     | Emphasized text                                                                                              | is the only compiler                                        |
| Initial caps                                        | A window                                                                                                    | the Output window                                           |
|                                                     | A dialog                                                                                                    | the Settings dialog                                         |
|                                                     | A menu selection                                                                                             | select Enable Programmer                                    |
| Quotes                                              | A field name in a window or dialog                                                                           | "Save project before build"                                 |
| Underlined, italic text with<br>right angle bracket | A menu path                                                                                                  | <u>File&gt;Save</u>                                         |
| Bold characters                                     | A dialog button                                                                                              | Click OK                                                    |
|                                                     | A tab                                                                                                    | Click the <b>Power</b> tab                                  |
| N'Rnnnn                                             | A number in verilog format,<br>where N is the total number of<br>digits, R is the radix and n is a<br>digit. | 4'b0010, 2'hF1                                              |
| Text in angle brackets < >                          | A key on the keyboard                                                                                        | Press <enter>, <f1></f1></enter>                            |
| Courier New font:                                   |                                                                                                    |                                                             |
| Plain Courier New                                   | Sample source code                                                                                           | #define START                                               |
|                                                     | Filenames                                                                                                    | autoexec.bat                                                |
|                                                     | File paths                                                                                                   | c:\mcc18\h                                                  |
|                                                     | Keywords                                                                                                    | _asm, _endasm, static                                       |
|                                                     | Command-line options                                                                                         | -Opa+, -Opa-                                                |
|                                                     | Bit values                                                                                                   | 0, 1                                                        |
|                                                     | Constants                                                                                                    | OxFF, `A'                                                   |
| Italic Courier New                                  | A variable argument                                                                                          | <i>file.</i> o, where <i>file</i> can be any valid filename |
| Square brackets [ ]                                 | Optional arguments                                                                                           | mcc18 [options] <i>file</i><br>[options]                    |
| Curly brackets and pipe<br>character: {   }         | Choice of mutually exclusive arguments; an OR selection                                                      | errorlevel {0 1}                                            |
| Ellipses                                            | Replaces repeated text                                                                                       | <pre>var_name [, var_name]</pre>                            |
|                                                     | Represents code supplied by user                                                                             | <pre>void main (void) { }</pre>                             |

### THE MICROCHIP WEBSITE

Microchip provides on-line support via our web site at www.microchip.com. This website is used as a means to make files and information easily available to customers. Accessible by using your favorite Internet browser, the website contains the following information:

- Product Support Data sheets and errata, application notes and sample programs, design resources, user's guides and hardware support documents, latest software releases and archived software
- General Technical Support Frequently Asked Questions (FAQs), technical support requests, on-line discussion groups, Microchip consultant program member listing
- Business of Microchip Product selector and ordering guides, latest Microchip press releases, listing of seminars and events, listings of Microchip sales offices, distributors and factory representatives

#### **CUSTOMER SUPPORT**

Users of Microchip products can receive assistance through several channels:

- Distributor or Representative
- · Local Sales Office
- Field Application Engineer (FAE)
- Technical Support

Customers should contact their distributor, representative or field application engineer (FAE) for support. Local sales offices are also available to help customers. A listing of sales offices and locations is included in the back of this document.

Technical support is available through the web site at: http://support.microchip.com.

### **DOCUMENT REVISION HISTORY**

#### Revision A (June 2017)

 Converted Micrel version of the TimeFlash 2 Kit guide to Microchip user guide DS50002646A.

#### **Revision B (August 2017)**

• Updated image used in Figure 1-1.

#### Revision C (January 2018)

• Added Chapter 3. "TimeFlash 2 Features".

NOTES:

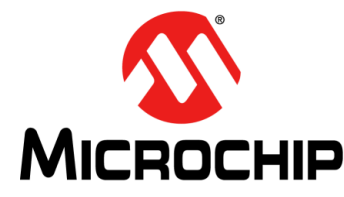

# Chapter 1. TimeFlash 2 Kit

### 1.1 INTRODUCTION

This is the operation manual for the Microchip TimeFlash 2 product.

### 1.2 KIT CONTENTS

The Microchip TimeFlash 2 kit consists of the following items:

- TimeFlash 2 Programmer
- USB Cable
- Anti-Static Tweezers
- Socket Daughter Cards

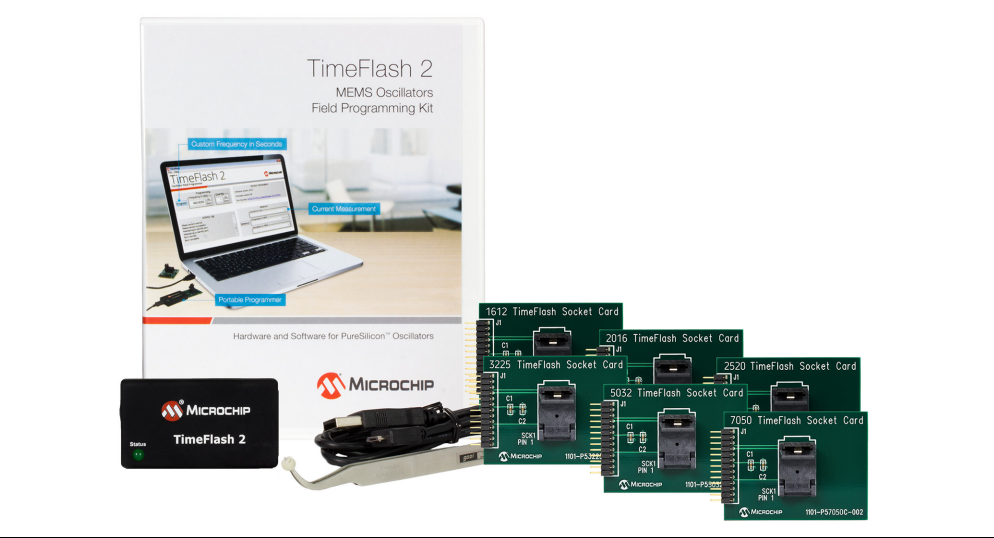

FIGURE 1-1: TimeFlash 2 Kit.

#### 1.3 FUNCTIONS

The Microchip TimeFlash 2 programmer provides the following functions:

- · Identify a Device
- Program the Microchip Family of MEMS Oscillators Either Through the GUI Options or by Importing a Configuration File
- · Measure the Frequency of a Programmed Part
- · Measure the Supply Current of a Programmed Part
- · Log the Data History for Each Program and Measurement

Socket Daughter Cards (SDCs) are required for programming oscillators with the Microchip TimeFlash 2 programmer. The SDCs accommodate each of the six standard form factors (plus two additional SDCs for 14-pin and 20-pin devices) by simply providing a PCB extension to the programmer. For added convenience, the socket size is designated at the top of each card.

NOTES:

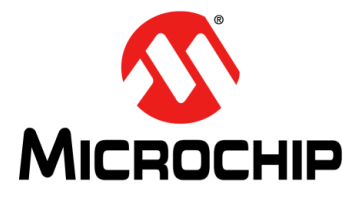

# Chapter 2. Software

### 2.1 PERSONAL COMPUTER REQUIREMENTS

The installation of the TimeFlash 2 software on a personal computer requires at least the following resources:

- **Operating System:** Windows 7, Windows 8.1, Windows 10.
- Memory: A minimum of 512 MB of available RAM.
- Hard Disk Storage: 16 MB of HDD storage space must be available for permanent use by TimeFlash 2.
- CPU Speed: 1 GHz CPU is recommended.
- I/O Ports: A single USB 2.0 port is required along with Internet access.
- Screen Resolution: A minimum screen resolution of 1024 x 768 is recommended.

#### 2.2 SOFTWARE INSTALLATION PROCEDURE

There are two ways to download the TimeFlash 2 GUI:

- 1. Use the Microchip website and download the GUI's setup.exe file from the Software tab at http://www.microchip.com/promo/timeflash. This installation method ensures that the latest GUI revision is installed.
- The TimeFlash 2 GUI installation file is also stored on the programmer's internal flash memory. Connect the TimeFlash 2 programmer to the computer via the USB cable, then locate the flash drive via the computer's file explorer (see Figure 2-1).

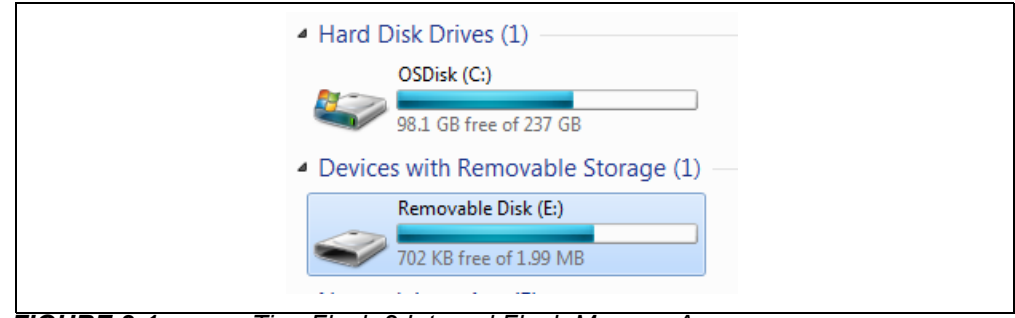

FIGURE 2-1: TimeFlash 2 Internal Flash Memory Access.

Regardless of how setup.exe is accessed, double click on it to begin installation. The screenshots found in Figure 2-2 through Figure 2-5 will appear in sequence. Just follow the steps as indicated by each figure.

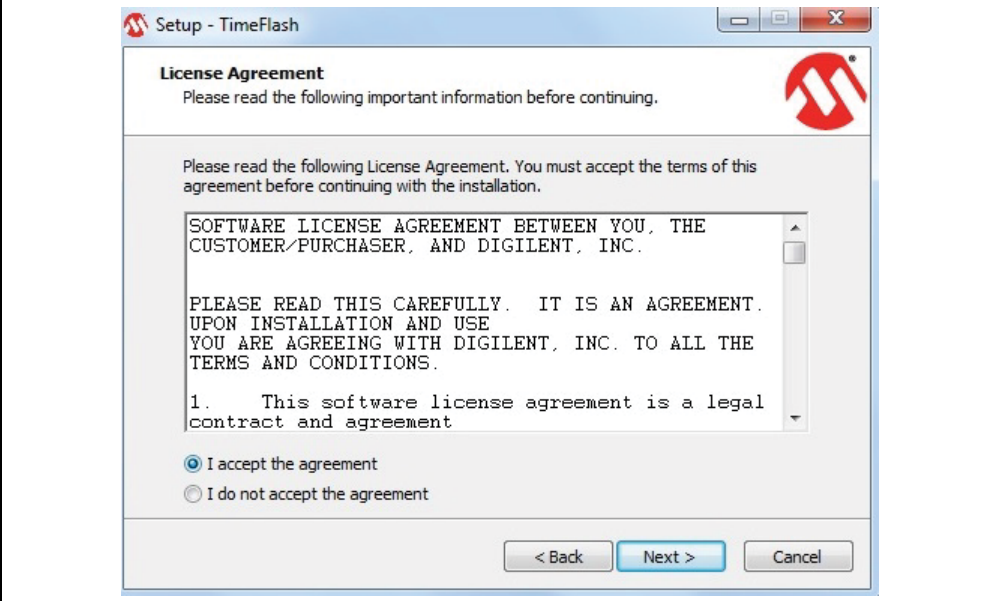

FIGURE 2-2: License Agreement. Accept the Agreement and Click Next.

| Where should TimeFlash2 be instal    | lled?                                                |
|--------------------------------------|------------------------------------------------------|
| Setup will install TimeFlash         | h2 into the following folder.                        |
| To continue, click Next. If you wou  | uld like to select a different folder, click Browse. |
| C:\Program Files (x86)\Microchip\`   | TimeFlash2 Browse                                    |
|                                      |                                                      |
|                                      |                                                      |
|                                      |                                                      |
|                                      |                                                      |
|                                      |                                                      |
| At least 3.0 MB of free disk space i | is required.                                         |

**IGURE 2-3:** Select the Destination Folder, then Click **Next**.

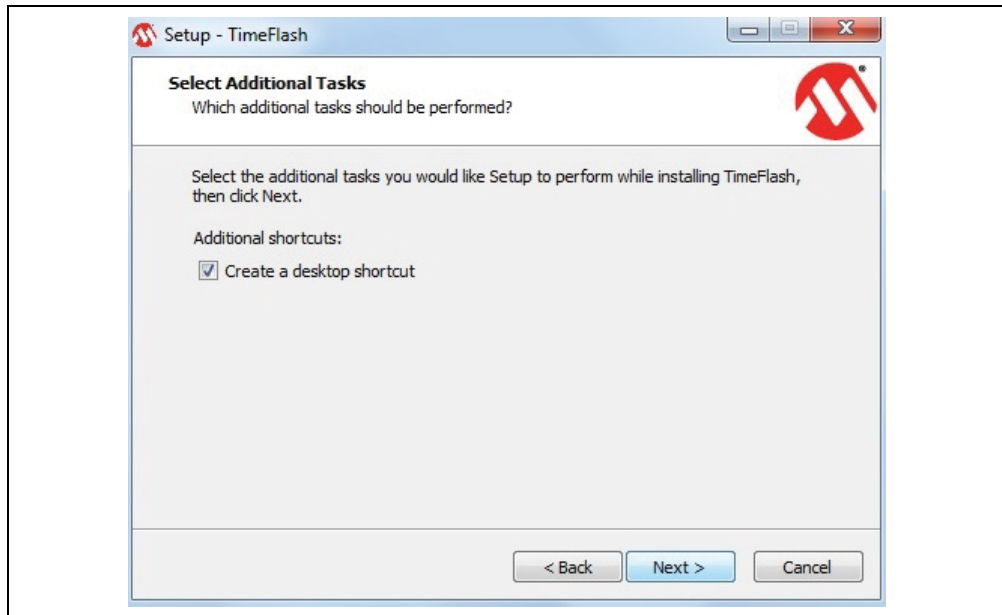

FIGURE 2-4: Create Desktop Shortcut, if Desired, and Click Next.

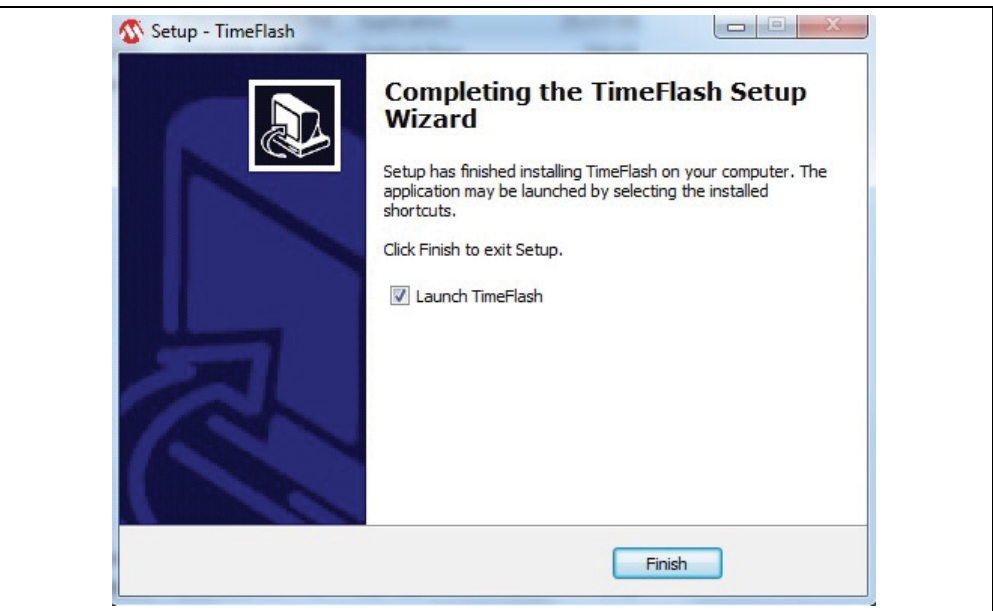

FIGURE 2-5: Installation Complete.

Once the installation has completed, click Finish and the TimeFlash 2 GUI will launch.

NOTES:

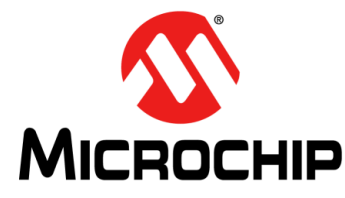

# **Chapter 3. TimeFlash 2 Features**

### 3.1 LAUNCHING THE GUI

After installing the TimeFlash control software, execute the following steps to launch the application.

Navigate to the installation location of the program Timeflash2.exe and then double click on the icon. For convenience, a shortcut of this icon in the Start Menu will ease continued use of the software. Initially, the TimeFlash 2 application will display a logo with a transparent background (see Figure 3-1) as a Windows screen while the application launches.

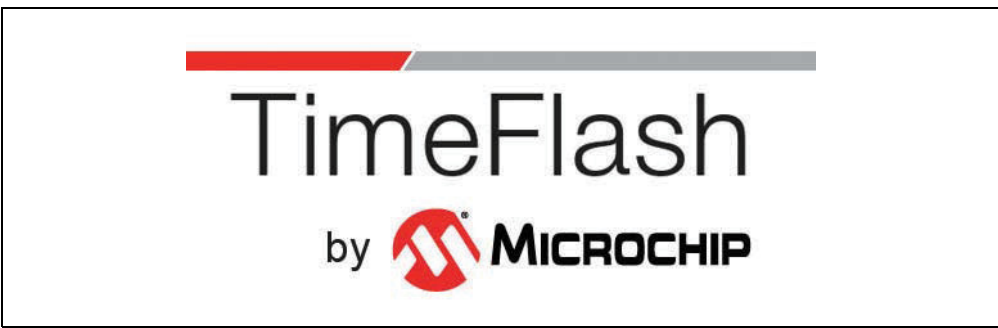

FIGURE 3-1: TimeFlash 2 Logo Screen.

When the software has loaded, the following screen will appear.

| TimeFlash 2                                                                                            | 🐠 Міскоснії                                                                                                    |
|----------------------------------------------------------------------------------------------------|----------------------------------------------------------------------------------------------------|
| Programming<br>Frequency in MHz<br>100.0000 Up<br>Down<br>Program<br>PPM Tolerance<br>50 PPM Tolerance | Version and Group Programming Information<br>Software version: 2.2.5<br>Firmware version: 22<br>Part Number: <u>Identify Device</u><br>Datasheet: <u>N/A</u> |
| Activity Log<br>Activity Log Initialized<br>Programmer detected.<br>Daughter Card detected.            | Measure Current in mA                                                                                                    |

FIGURE 3-2: TimeFlash 2 GUI.

The Version Information pane displays the following information (see Figure 3-3):

Software Version **[G]** is the version of TimeFlash software that is running on the computer. The most up-to-date version is available at www.microchip.com/timeflash.

Firmware Version **[F]** is the version of the control software that is currently running in the TimeFlash 2 programming module. If the module is not attached, then this field will be blank.

The Part Number **[E]** is the field that indicates the part number and package size of the blank component currently inserted in the Socket Daughter Card. This field, when clicked, will identify the device.

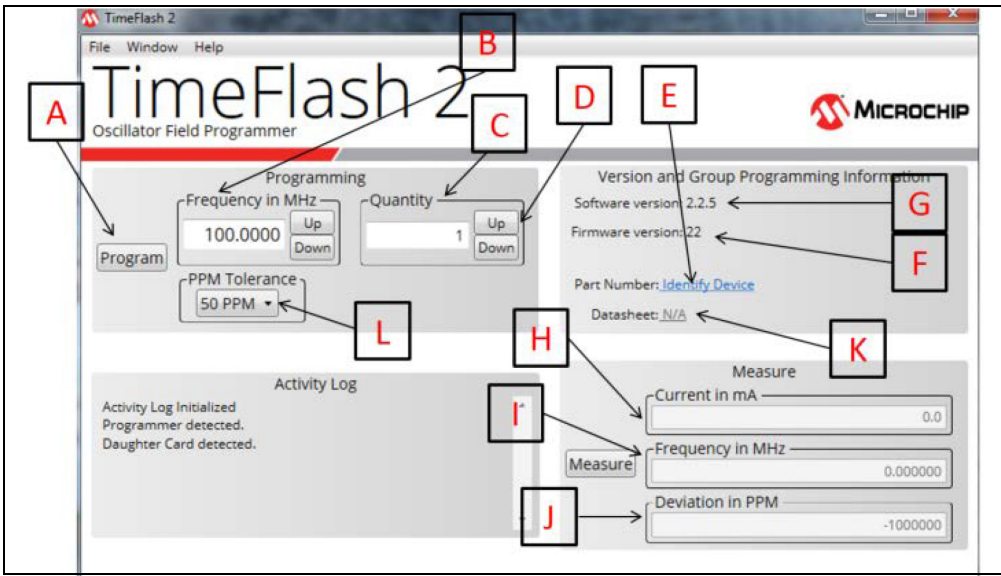

FIGURE 3-3: TimeFlash 2 GUI Features.

The items indicated in this figure will be referred to in the format of [\*] throughout this document to reference their locations on this screen. For example, [E] refers to the **Part Number** item in the **Version Information** pane of this screen

### 3.2 IDENTIFYING A DEVICE

To identify a device, simply click on the Part Number field (see **[E]** in Figure 3-3). Note that the field is disabled until a Socket Daughter Card is attached to the programmer.

### 3.3 PROGRAMMING A DEVICE

- 1. Plug the USB cable into any available USB port on the computer
- 2. Plug the TimeFlash 2 programming module into the micro USB end of the USB cable.
- 3. Plug the desired Socket Daughter Card into the TimeFlash 2 programming module. The correct orientation results in the socket of the Socket Daughter Card and LEDs of the programming module being on the same side of the assembled unit. If the Socket Daughter Card is inadvertently connected to the programming module either 180 degrees rotated or offset from the correct alignment, no harm will be done to the unit. Under this condition, [E] on the screen will not display a part number.

Note: Do not unplug components, the Socket Daughter Card, or the USB cable during programming.

- 4. Launch the TimeFlash 2 software on the computer and note that the Software Version, Firmware Version, and Part Number are displayed. Ensure that the part number is correct for the part you are about to program.
- 5. Using the supplied anti-static tweezers, place the component into the socket on the Socket Daughter Card.

Note: There is a pin 1 designator printed in the corner of the socket card to assist in correctly aligning the component in the socket. If the component is inserted backwards, this condition will be detected and abort programming. The blank oscillator will not be damaged. Successive attempts to program a component that is inserted backwards can lead to degraded performance of the component, so use care when inserting the component into the unit's socket.

- 6. Select the Frequency in MHz field [B] in the Programming pane of the GUI.
- 7. Enter the desired frequency or click the **Up** and **Down** buttons to make a selection.
- 8. Check the Quantity **[C]** field to ensure that it displays "1". Operation for quantities greater than one will be discussed in **Section 3.6 "Programming Multiple Devices"**.
- 9. Click the **Program** button **[A]** in this pane.
- 10. Wait for the finished message Burn Completed to appear in the Activity Log pane.

#### 3.4 MEASURING THE FREQUENCY OF A PROGRAMMED DEVICE

- 1. Read the actual measured Frequency in MHz **[I]** and Deviation in PPM offset **[J]** from the appropriate fields in the Measure pane.
- 2. Read the Current in mA [H] value in the Measure pane.

Note: The Deviation in PPM **[J]** uses the frequency value displayed in the Programming pane as a 0 ppm reference point and the user selectable value in **[L]** as a maximum threshold.

| Timerash 2<br>Time Window Help<br>Time Flash 2<br>Oscillator Field Programmer                                                                                                    | <u>Міскосні</u>                                                                                                    |
|----------------------------------------------------------------------------------------------------|----------------------------------------------------------------------------------------------------|
| Programming<br>Frequency in MHz<br>27.0000 Up<br>Down 1 Up<br>PPM Tolerance<br>50 PPM •<br>10 PPM                                                                                                    | Version and Group Programming Information<br>Software version: 2.2.5<br>Firmware version: 22<br>Part Number: <u>DSC1101AL1-027.0000 (CMOS, 7.0×5.0mm)</u><br>Datasheet: <u>DSC1101</u> |
| 25 PPM<br>50 PPM<br>ctinty Log<br>Attempting to identify part.<br>Attempting to identify part.<br>Measurement started.<br>Measurement successful.<br>Checking measured frequency.<br>Frequency check meets PPM specification. | Measure Current in mA 20.8 Frequency in MHz 27.00019 Deviation in PPM 7                                                                                                    |

### 3.5 LINKING TO THE DEVICE DATA SHEET

Once the device has been programmed, its final part number will display in field **[E]** and the link to the data sheet on the Microchip website will appear in field **[K]** as illustrated in Figure 3-5.

| TimeFlash 2<br>File Window Help<br>TimeFlash 2<br>Oscillator Field Programmer                                                                                                    | міскоснір                                                                                                    |
|----------------------------------------------------------------------------------------------------|----------------------------------------------------------------------------------------------------|
| Programming<br>Frequency in MHz<br>27.0000 Up<br>Down<br>PPM Tolerance<br>50 PPM •                                                                                                    | Version and Group Programming Information<br>Software version: 2.2.5<br>Firmware version: 22<br>Part Number: <u>DSC1101AL1-027.0000 (CMOS, 7.0×5.0mm)</u><br>Datasheet: <u>DSC1101</u> |
| Activity Log<br>Attempting to identify part.<br>Attempting to identify part.<br>Burn started.<br>Burn complete.<br>Checking measured frequency.<br>Frequency check meets PPM specification. | Measure Current in mA 20.8 Frequency in MHz 27.00019 Deviation in PPM 7                                                                                                    |

FIGURE 3-5: Programmed Device Part Number and Link to Data Sheet.

### 3.6 PROGRAMMING MULTIPLE DEVICES

- To program multiple devices to the same frequency, the Quantity field [C] can be set to a number greater than 1 by entering the desired value or pressing the Up and Down buttons [D]. The user may select a quantity from 1 to 999. When the Program button [A] is pressed, the TimeFlash 2 will program the part that is in the Daughter Card Socket. When the part is successfully programmed, the counter will be decremented and the system will measure and display the frequency in the Frequency in MHz field [I] of the Measure pane.
- 2. Using the supplied anti-static tweezers, place the next component into the socket on the Socket Daughter Card.
- 3. Click the **Program** button [A] and observe that the counter has decremented.
- 4. Continue repeating steps 2 and 3 until all devices are programmed.

If the device does not program, an error message will appear in the Activity Log and the counter will not be decremented.

5. A pass/fail counter is available on the top-right side of the Version and Group Programming Information pane to indicate the total number of parts and the total number of successful programmings (pass) and unsuccessful programmings (fail).

| TimeFlash 2<br>File Window Help<br>TimeFlash 2<br>Oscillator Field Programmer                                                                                                    | Міскоснір                                                                                                    |
|----------------------------------------------------------------------------------------------------|----------------------------------------------------------------------------------------------------|
| Programming<br>Frequency in MHz<br>72.0000 Up<br>Down<br>CPPM Tolerance<br>50 PPM •                                                                                                    | Version and Group Programming Information<br>Software version: 2.2.5<br>Firmware version: 22<br>Part Number: DSC1122AL1-072.0000 (LVPECL, 7.0×5.0mm)<br>Datasheet: DSC1122 |
| Activity Log<br>Attempting to identify part.<br>Attempting to identify part.<br>Burn started.<br>Burn complete.<br>Checking measured frequency.<br>Frequency check meets PPM specification. | Measure Current in mA 20.8 Frequency in MHz 72.0005 Deviation in PPM 1                                                                                                    |

FIGURE 3-6:

Pass/Fail Counters for Group Programming.

#### 3.7 LOGGING DATA

As soon as the TimeFlash 2 GUI is launched, all the devices that have a frequency programmed or measured are logged into two files: a program log file and a measure log file (see Figure 3-7 and Figure 3-8).

To open the program log file, click **Window**, then select **Program Log**. This will open a window that shows the device part number, programmed frequency, measured ppm, measured current, and status (program pass or program fail).

To open the measure log file, click **Window**, then select **Measure Log**. This will open a window that shows the device part number, nominal frequency measured, ppm measured compared to the nominal, current measured, and status (measurement pass or fail, as compared to the threshold in field **[L]**).

Both files can be saved in Microsoft Excel format.

Please note that once the GUI is closed, all information in both program and measure log files is deleted, unless it was previously saved as Excel files.

# TimeFlash 2 Programmer User's Guide

|                                                                                                    | Program | ming Log  |      |                    |                                      |                |                                                                           |
|----------------------------------------------------------------------------------------------------|---------|-----------|------|--------------------|--------------------------------------|----------------|---------------------------------------------------------------------------|
| TimeFlash 2                                                                                                    | Part    | Frequency | PPM  | Current            | Status                               |                |                                                                           |
| File Window Help                                                                                                | DSC1122 | 72.00000  | 3    | 21.0               | Pass                                 |                |                                                                           |
| Measure Log                                                                                                    | DSC1122 | 72.00000  | 8    | 21.5               | Pass                                 |                |                                                                           |
| Program Log                                                                                                    | DSC1122 | 72.00000  | 1    | 20.8               | Pass                                 |                |                                                                           |
| Oscillator Field Programmer                                                                                     |         |           |      |                    |                                      |                |                                                                           |
| Programming<br>Frequency in MHz<br>72.0000 Up<br>Down                                                           |         |           | Save |                    |                                      |                | p Programming Information<br>Group Program<br>Total: 3<br>Pass: 3 Fail: 0 |
| PPM Tolerance     50 PPM •                                                                                      |         |           |      | Part Num<br>Datash | iber: <u>DSC</u><br>neet: <u>DSC</u> | 1122<br>1122   | AL1-072.0000 (LVPECL, 7.0×5.0mm)                                          |
| Activity Log                                                                                                    |         |           | - 1  |                    |                                      |                | Measure                                                                   |
| Activity Log<br>Attempting to identify part.<br>Attempting to identify part.<br>Burn started.<br>Burn complete. |         | •         | (    | Measure            | Freq                                 | ent i<br>Jueno | n mA                                                                      |
| Checking measured frequency.<br>Frequency check meets PPM specification.                                        |         | E v       |      |                    | Devi                                 | iatior         | n in PPM                                                                  |

FIGURE 3-7: Program Log.

|                                           | Measurer | ment Log                                                                                                    |         |              |                |                        |
|-------------------------------------------|----------|----------------------------------------------------------------------------------------------------|---------|--------------|----------------|------------------------|
| TreeFlash                                 | Part     | Frequency                                                                                                    | PPM     | Current      | Status         |                        |
| Fill Window Colo                          | DSC1123  | 100.0000                                                                                                    | -800000 | 21.1         | Eail           |                        |
| File Window Help                          | DSC1123  | 10,0000                                                                                                    | -033333 | 21.1         | Pace           |                        |
| Impollact                                 | DSC1123  | 10.00000                                                                                                    | c       | 21.1         | Pass           |                        |
| TITLELIASI                                | DSC1125  | 10.00000                                                                                                    | 6       | 21.2         | Pass           |                        |
| Oscillator Field Programmer               | DSC1125  | 10.00000                                                                                                    | 0       | 21.2         | Pass           |                        |
|                                           | DSCI123  | 10.00000                                                                                                    | 0       | 21.1         | Pass           | -                      |
| Programming                               | DSCI125  | 10.00000                                                                                                    | 0       | 21.0         | Pass           | ming Information       |
| Frequency in MHz Qu                       |          |                                                                                                    |         |              |                |                        |
|                                           |          |                                                                                                    |         |              |                | _                      |
| 10.0000 Down                              |          |                                                                                                    | Save    |              |                |                        |
| Program                                   |          |                                                                                                    |         |              |                |                        |
| (PPM Tolerance)                           |          |                                                                                                    | Part N  | umber: D     | SC1123CL1-010. | 0000 (LVDS, 3.2×2.5mm) |
| 50 PPM -                                  |          |                                                                                                    | Data    | sheet: D     | C1123          |                        |
|                                           |          |                                                                                                    |         |              |                |                        |
|                                           |          |                                                                                                    |         |              | Moor           | ure                    |
| Activity Log                              |          |                                                                                                    |         | <b>C</b> 111 | Weds           | ure                    |
| Frequency check meets PPM specification.  |          |                                                                                                    |         | ſ            | rrent in ma -  | 21.0                   |
| Attempting to identify part.              |          |                                                                                                    |         |              |                | 21.0                   |
| Measurement started.                      |          |                                                                                                    |         | Fre          | quency in MH   | Iz                     |
| Measurement successful.                   |          |                                                                                                    | Measu   | re           |                | 10.00006               |
| Erequency check meets PPM specification   |          |                                                                                                    |         | De           | viation in PPN | 1                      |
| in equality encounters in a specific data |          | *                                                                                                    |         |              |                | 6                      |
|                                           |          | and the second second second second second second second second second second second second second second second |         |              |                | 0                      |

### 3.8 PROGRAMMING THE OUTPUT BUFFER

The DSC1100xxx-PROG family of parts offers a programmable differential output buffer that can be programmed as either LVPECL, LVDS, or HCSL.

Once the TimeFlash 2 GUI recognizes that the device in the Socket Daughter Card is a DSC1100, it will automatically enable a pull-down menu (see Figure 3-9) where the user can select one of the three output standards.

Table 3-1 summarizes the part number options for configurable and configured parts.

| Discillator Field Programmer                                                                                                    | <b>Міс</b> косні                                                                                                    |
|----------------------------------------------------------------------------------------------------|----------------------------------------------------------------------------------------------------|
| Programming<br>Frequency in MHz<br>100.0000 Down<br>Program<br>PPM Tolerance<br>50 PPM •<br>LVPECL: DSC11x2 •<br>LVPECL: DSC11x2 | Version and Group Programming Information<br>Software version: 2.2.3<br>Firmware version: 22<br>Part Number: <u>DSC1100CL1-PROG (Differential, 3.2×2.5mm)</u><br>Datasheet: <u>N/A</u> |
| Activity Log Initialized<br>Programmer detected.<br>Daughter Card detected.<br>Attempting to identify part.                      | Measure Current in mA 0.0 Frequency in MHz Deviation in PPM -1000000                                                                                                    |

FIGURE 3-9: Output Buffer Selection.

| TABLE 3-1: | PART NUMBERS FOR OUTPUT BUFFER OPTIONS |
|------------|----------------------------------------|
|            |                                        |

| Configurable Part<br>Number | Configured Part<br>Number | Description |                                   |  |  |
|-----------------------------|---------------------------|-------------|-----------------------------------|--|--|
|                             | DSC1102NLx                | LVPECL      | N = 7 mm x 5 mm package           |  |  |
| DSC1100NLx-PROG             | DSC1103NLx                | LVDS        | $L = -40^{\circ}C$ to +105°C      |  |  |
|                             | DSC1104NLx                | HCSL        | x = 3 = 20  ppm<br>x = 5 = 10 ppm |  |  |
|                             | DSC1102BLx                | LVPECL      | B = 5 mm x 3.2 mm package         |  |  |
| DSC1100BLx-PROG             | DSC1103BLx                | LVDS        | $L = -40^{\circ}C$ to +105°C      |  |  |
|                             | DSC1104BLx                | HCSL        | x = 3 = 20  ppm<br>x = 5 = 10 ppm |  |  |
|                             | DSC1102CLx                | LVPECL      | C = 3.2 mm x 2.5 mm package       |  |  |
| DSC1100CLx-PROG             | DSC1103CLx                | LVDS        | $L = -40^{\circ}C$ to +105°C      |  |  |
|                             | DSC1104CLx                | HCSL        | x = 5 = 20  ppm<br>x = 5 = 10 ppm |  |  |
|                             | DSC1102DLx                | LVPECL      | D = 2.5 mm x 2.0 mm package       |  |  |
| DSC1100DLx-PROG             | DSC1103DLx                | LVDS        | $L = -40^{\circ}C$ to +105°C      |  |  |
|                             | DSC1104DLx                | HCSL        | x = 3 = 20  ppm<br>x = 5 = 10 ppm |  |  |

### 3.9 PROGRAMMING THE INPUT SELECTION PIN

The DSC1101xxx-PROG family of parts offers a programmable Input Selection Pin functionality where pin 1 of the device can be programmed as either standby or output enable (OE) functionality.

Once the TimeFlash 2 GUI recognizes that the device in the Socket Daughter Card is a DSC1101, it will automatically enable a pull-down menu (see Figure 3-10) where the user can select one of the two functions to assign to pin 1.

Table 3-2 summarizes the part number options for configurable and configured parts.

| TimeFlash 2                                                                                                    |                                                                                                    |
|----------------------------------------------------------------------------------------------------|----------------------------------------------------------------------------------------------------|
| TimeFlash 2                                                                                                    | <b>Міскосні</b> р                                                                                                    |
| Programming<br>Frequency in MHz<br>100.0000 Up<br>Down 1 Up<br>PPM Tolerance<br>50 PPM • Standby: DSC110x<br>Out Enable: DSC112x                                                                        | Version and Group Programming Information<br>Software version: 2.2.5<br>Firmware version: 22<br>Part Number: <u>DSC1101DL1-PROG (CMOS, 2.5×2.0mm)</u><br>Datasheet: <u>N/A</u> |
| Activity Log<br>Measurement successful.<br>Checking measured frequency.<br>Frequency check meets PPM specification.<br>Daughter Card removed.<br>Daughter Card removed.<br>Attempting to identify part. | Measure Current in mA O.0  Frequency in MHz O.000000  Deviation in PPM O.000000                                                                                                |

FIGURE 3-10: Control Input Pin Selection.

#### TABLE 3-2: PART NUMBERS FOR INPUT SELECTION PIN OPTIONS

| Configurable Part<br>Number | Configured Part<br>Number |                           | Description                                             |
|-----------------------------|---------------------------|---------------------------|---------------------------------------------------------|
|                             | DSC1101NLx                | Pin 1 is standby          | N = 7 mm x 5 mm package                                 |
| DSC1101NLx-PROG             | DSC1121NLx                | Pin 1 is Output<br>Enable | L = -40°C to +105°C<br>x = 3 = 20 ppm<br>x = 5 = 10 ppm |
|                             | DSC1101BLx                | Pin 1 is standby          | B = 5 mm x 3.2 mm package                               |
| DSC1101BLx-PROG             | DSC1121BLx                | Pin 1 is Output<br>Enable | L = -40°C to +105°C<br>x = 3 = 20 ppm<br>x = 5 = 10 ppm |
|                             | DSC1101CLx                | Pin 1 is standby          | C = 3.2 mm x 2.5 mm package                             |
| DSC1101CLx-PROG             | DSC1121CLx                | Pin 1 is Output<br>Enable | L = -40°C to +105°C<br>x = 3 = 20 ppm<br>x = 5 = 10 ppm |
|                             | DSC1101DLx                | Pin 1 is standby          | D = 2.5 mm x 2.0 mm package                             |
| DSC1101DLx-PROG             | DSC1121DLx                | Pin 1 is Output<br>Enable | L = -40°C to +105°C<br>x = 3 = 20 ppm<br>x = 5 = 10 ppm |

### 3.10 PROGRAMMING THE DRIVE STRENGTH

The DSC1101xxx-PROG family of parts offers a programmable Output Drive Strength functionality where the CMOS output buffer can be programmed for either high-drive or low-drive strength.

Once the TimeFlash2 GUI recognizes that the device in the Socket Daughter Card is a DSC1101, it will automatically enable a pull-down menu (see Figure 3-11) where the user can select one of the two output drive strengths.

Table 3-3 summarizes the part number options for configurable and configured parts.

| TimeFlash 2<br>File Window Help<br>TimeFlash 2                                                                                                    |                                                                                                    |
|----------------------------------------------------------------------------------------------------|----------------------------------------------------------------------------------------------------|
| Oscillator Field Programmer<br>Programming<br>Frequency in MHz<br>100.0000 Up<br>Program<br>PPM Tolerance<br>Settings<br>Standby: PSC1101<br>Fast Drive: DSC11x1                                             | Version and Group Programming Information<br>Software version: 2.2.5<br>Firmware version: 22<br>Part Number: <u>DSC1101DL1-PROG (CMOS, 2.5×2.0mm)</u><br>Datasheet: <u>N/A</u> |
| Slow Drive: DSC11x5 Activity Log Measurement successful. Checking measured frequency. Frequency check meets PPM specification. Daughter Card removed. Daughter Card detected. Attempting to identify part. * | Measure Current in mA                                                                                                    |

FIGURE 3-11: Drive Strength Selection.

| TABLE 3-3: | PART NUMBERS FOR OUTPUT DRIVE STRENGTH OPTIONS |
|------------|------------------------------------------------|
|            |                                                |

| Configurable Part<br>Number | Configured Part<br>Number |                                  | Description                                                        |
|-----------------------------|---------------------------|----------------------------------|--------------------------------------------------------------------|
|                             | DSC1101NLx                | Output Drive<br>Strength is High | N = 7 mm x 5 mm package<br>L = $-40^{\circ}$ C to $+105^{\circ}$ C |
| DSCHUINLX-FROG              | DSC1105NLx                | Output Drive<br>Strength is Low  | x = 3 = 20 ppm<br>x = 5 = 10 ppm                                   |
|                             | DSC1101BLx                | Output Drive<br>Strength is High | B = 5 mm x 3.2 mm package<br>L = -40°C to +105°C                   |
| DSC1101BLx-PROG             | DSC1105BLx                | Output Drive<br>Strength is Low  | x = 3 = 20 ppm<br>x = 5 = 10 ppm                                   |
|                             | DSC1101CLx                | Output Drive<br>Strength is High | C = 3.2 mm x 2.5 mm package<br>L = -40°C to +105°C                 |
| DSCHUICLX-FROG              | DSC1105CLx                | Output Drive<br>Strength is Low  | x = 3 = 20 ppm<br>x = 5 = 10 ppm                                   |
|                             | DSC1101DLx                | Output Drive<br>Strength is High | D = 2.5 mm x 2.0 mm package<br>L = -40°C to +105°C                 |
| DSC HUIDLX-PROG             | DSC1105DLx                | Output Drive<br>Strength is Low  | x = 3 = 20 ppm<br>x = 5 = 10 ppm                                   |

### 3.11 IMPORTING A CONFIGURATION FILE

The multi-ouput, clock generator families of DSC2000FL2-PROG (two output) and DSC400KL2-PROG (four output) are programmed by importing a configuration file generated by ClockWorks.

- 1. Go to http://clockworks.microchip.com/timing.
- 2. Under **Clock Generators**, select the desired family: DSC2000 (also called DSC2xxx) or DSC400.
- Select the desired frequency and output standard (CMOS, LVPECL, LVDS, or HCSL).
- Select the temperature range, stability, and frequency select options. The DSC2000 family also offers a choice between I<sup>2</sup>C, SPI, and neither of those (Refer to Figure 3-12).

| Precision is up to 6 decimal p<br>• 2.3MHz to 170MHz for LVC<br>• 2.3MHz to 460MHz for diff<br>• 3.3333MHz to 170MHz for<br>• 3.3333MHz to 460MHz for                                                                 | laces (MH2). Frequency range is:<br>MOS output format and temp range -40<br>erential output formats and temp range<br>LVCMOS output format and temp range<br>differential output formats and temp ra | №C to 85°C or -20°C to 70°C<br>-40°C to 85°C or -20°C to 70°C<br>-40°C to 105°C or -55°C to 125°C<br>nge -40°C to 105°C                                                                                                    |
|----------------------------------------------------------------------------------------------------|----------------------------------------------------------------------------------------------------|----------------------------------------------------------------------------------------------------|
| Output Frequency 1:                                                                                                    | Output Frequency 2:                                                                                                    |                                                                                                    |
| Output Format 1:                                                                                                    | Output Format 2:                                                                                                    |                                                                                                    |
| Select                                                                                                    | Select                                                                                                    |                                                                                                    |
| Check the frequency select<br>frequencies. (next page)                                                                                                    | t box if you wish to enter second se                                                                                                    | tt of                                                                                                    |
| Check the frequency select<br>frequencies. (next page)<br>Temp Range:                                                                                                    | t box if you wish to enter second se                                                                                                    | tt of Frequency select?                                                                                                    |
| Check the frequency select<br>frequencies. (next page)<br>Temp Range:<br>• -40°C to 85°C                                                                                                    | et box if you wish to enter second so<br>12C or SPI Interface:                                                                                                    | tt of Frequency select?                                                                                                    |
| Check the frequency select         frequencies. (next page)         Temp Range:         • -40°C to 85°C         -20°C to 70°C                                                                                         | t box if you wish to enter second se<br>I2C or SPI Interface:<br>None                                                                                                    | stability:                                                                                                    |
| Check the frequency select         frequencies. (next page)         Temp Range:         • -40°C to 85°C         -20°C to 70°C         -40°C to 105°C                                                                  | I2C or SPI Interface:                                                                                                    | stability:<br>• +/-50ppm<br>+/-25ppm                                                                                                    |
| Check the frequency select         frequencies. (next page)         Temp Range:         • -40°C to 85°C         -20°C to 70°C         -40°C to 105°C         -55°C to 125°C                                           | I2C or SPI Interface:<br>None<br>12C<br>SPI                                                                                                    | Example to a stability:     • +/-50ppm       • +/-25ppm     • +/-10ppm                                                                                                    |
| Check the frequency select frequencies. (next page)         Temp Range:       • 40°C to 85°C         • -40°C to 70°C       -20°C to 70°C         • 40°C to 105°C       -55°C to 125°C         Power Supply: 2.5V/3.3V | I2C or SPI Interface:<br>None<br>12C<br>SPI                                                                                                    | Example to the select of the select of th |

FIGURE 3-12:

ClockWorks Interface for DSC2000.

5. After submitting the design/sample request, click on the **Config File** icon (purple CFG) to download the device configuration file (see Figure 3-13).

| MICRO    | СНІР                                      |                 | <b>kWorks</b> ®<br>gurator |
|----------|-------------------------------------------|-----------------|----------------------------|
| HOME     | DASHBOARD                                 | DESIGNS         | SAMPLES                    |
|          | Design-id: 5831, Part#: DS<br>Config File | C2033FI2-G0004  |                            |
|          | Temp Range: -40°C to 85°                  | с               |                            |
|          | Stability: +/-25ppm                       | ▼               |                            |
| RE 3-13: | Locating the Config Fi                    | le in ClockWork | S.                         |

6. After saving the configuration file to the computer, open the TimeFlash 2 GUI. Then click **File** and select **Import** to import the configuration file (Figure 3-14).

| Import<br>Exit<br>Oscillator Field Programmer                                                                               | 2              |                                                            | <b>Міскосні</b> я                                                                                                    |
|----------------------------------------------------------------------------------------------------|----------------|------------------------------------------------------------|----------------------------------------------------------------------------------------------------|
| Programming<br>Frequency in MHz<br>100.0000<br>100.0000<br>Program<br>PPM Tolerance<br>50 PPM •                             | 1 Up<br>1 Down | Versio<br>Software w<br>Firmware w<br>Part Numb<br>Datashe | on and Group Programming Information<br>ersion: 2.2.7<br>ersion: 22<br>err: <u>DSC2011FL2-PROG (CMO5, 14 pin)</u><br>ret: <u>N/A</u>                 |
| Activity Log<br>Activity Log Initialized<br>Programmer detected.<br>Daughter Card detected.<br>Attempting to identify part. | *              | Measure                                                    | Measure           Current in mA           0.0           Frequency in MHz           0.000000           0.000000           0.000000           0.000000 |
|                                                                                                    | *              |                                                            | -1000000<br>-1000000                                                                                                    |

7. TimeFlash 2 recognizes the device and the frequency for each output. Click the **Program** button to program the device (see Figure 3-15).

# TimeFlash 2 Programmer User's Guide

| Discillator Field Programmer                                                                                                    | 🐼 Місвосн                                                                                                    |
|----------------------------------------------------------------------------------------------------|----------------------------------------------------------------------------------------------------|
| Programming<br>Frequency in MHz<br>50.0000<br>50.0000<br>Program<br>PPM Tolerance<br>50 PPM •                                                                                                    | Version and Group Programming Information<br>Software version: 2.2.7<br>Firmware version: 22<br>Part Number: <u>DSC2011FI1-F0036</u><br>Datasheet: <u>DSC2011</u> |
| Activity Log<br>Attempting to identify part.<br>Burn started.<br>Burn complete.<br>Checking measured frequency.<br>Frequency check meets PPM specification.<br>Frequency check meets PPM specification. | Measure           Current in mA           21.0           Frequency in MHz           50.00013           50.00012           Deviation in PPM           3            |

**FIGURE 3-15:** Example of a Device Programmed via a Configuration File.

Table 3-4 summarizes the part number options that can be programmed with a configuration file from ClockWorks.

| Configurable Part<br>Number | Configured Part<br>Number                 | Description                                                                                                    |
|-----------------------------|-------------------------------------------|----------------------------------------------------------------------------------------------------|
| DSC2000FL2-PROG             | Depends on<br>selected output<br>standard | Two Output, One-Time-Programmable MEMS<br>Clock Generator, Low Jitter, –40°C to +105°C,<br>25 ppm, 3.2 mm x 2.5 mm package.  |
| DSC400KL2-PROG              | Depends on<br>selected output<br>standard | Four Output, One-Time-Programmable MEMS<br>Clock Generator, Low Jitter, –40°C to +105°C,<br>25 ppm, 5.0 mm x 3.2 mm package. |

#### TABLE 3-4: PART NUMBERS THAT ARE PROGRAMMED VIA CONFIG FILE

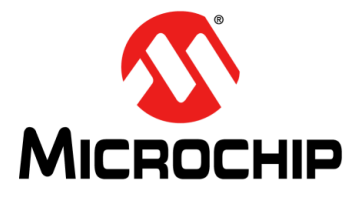

# Appendix A. Messages

### A.1 MESSAGES

The following tables display the TimeFlash 2 application messages based on three classifications on severity: Information Only, Warning, and Error.

| Message Text                                          | Location      | Pre-Condition                                                                                                    |
|-------------------------------------------------------|---------------|----------------------------------------------------------------------------------------------------|
| Downloading installer                                 | Activity Log  | Update link pressed by user.                                                                                                    |
| Installer was successfully downloaded                 | Activity Log  | Downloading installer pointed by version.xml successful.                                                                                             |
| Burn started                                          | Activity Log  | User clicked Burn.                                                                                                    |
| Burn complete                                         | Activity Log  | Programming was successful.                                                                                                    |
| Measurement started                                   | Activity Log  | User clicked Measure.                                                                                                    |
| Measurement successful                                | Activity Log  | Measurement was success-<br>ful.                                                                                                    |
| Programmer detected                                   | Activity Log  | TimeFlash 2 was connected and initialized successfully.                                                                                              |
| Daughter Card detected                                | Activity Log  | A supported daughter card was connected.                                                                                                    |
| Daughter Card removed                                 | Activity Log  | A daughter card was removed.                                                                                                    |
| Programmer removed                                    | Activity Log  | TimeFlash 2 was removed.                                                                                                    |
| Please replace the part with a blank one and press OK | Pop-up Dialog | When the quantity field is > 1<br>and programming an oscilla-<br>tor was successful, this dialog<br>gives the user a chance to<br>insert a new part. |
| Attempting to identify part                           | Activity Log  | The programmer is now trying<br>to determine the exact part<br>number of the oscillator in the<br>socket.                                            |

TABLE A-1: INFORMATION ONLY MESSAGES

#### TABLE A-2: WARNING MESSAGES

| Message Text                                                     | Location     | Pre-Condition                                                                                                    |
|------------------------------------------------------------------|--------------|----------------------------------------------------------------------------------------------------|
| Testing programmed part<br>failed. Try doing a measure-<br>ment. | Activity Log | Communication failure with<br>the programmer while trying<br>to measure the frequency of<br>the oscillator after program-<br>ming and power-cycle.              |
| This Socket Daughter Card does not support                       | Activity Log | Legacy daughter cards do not<br>support all oscillator families<br>and all operations. Use the<br>universal socket daughter<br>cards or a different oscillator. |

| Message Text                                                              | Location     | Pre-Condition                               |
|---------------------------------------------------------------------------|--------------|---------------------------------------------|
| Not supported Daughter Card detected, check for applica-<br>tion updates. | Activity Log | An unsupported daughter card was connected. |

#### TABLE A-2: WARNING MESSAGES (CONTINUED)

#### TABLE A-3: ERROR MESSAGES

| Message Text                                                   | Location     | Pre-Condition                                                                                                    |
|----------------------------------------------------------------|--------------|----------------------------------------------------------------------------------------------------|
| Could not download the installer.                              | Activity Log | Downloading installer pointed by version.xml failed.                                                                 |
| Could not locate the installer.<br>Update failed.              | Activity Log | The installer pointed by ver-<br>sion.xml was not found or<br>cannot be accessed.                                    |
| Part inserted backwards.                                       | Activity Log | An overcurrent condition was detected, probably because the oscillator was inserted backwards.                       |
| No programmable part present.                                  | Activity Log | Communication failure with the oscillator while trying to calibrate the frequency.                                   |
| Burn failed, still programma-<br>ble, re-burn same part.       | Activity Log | Communication failure with<br>the oscillator while trying to<br>measure the calibrated fre-<br>quency.               |
| Burn failed, still programma-<br>ble, re-burn same part.       | Activity Log | The deviation between the target and measured fre-<br>quency is > 1000 ppm.                                          |
| Burn failed, discard part.                                     | Activity Log | OTP programming failed. Part most likely not re-usable.                                                              |
| Could not cycle power.<br>Unplug the programmer and reconnect. | Activity Log | Turning power off/on failed.                                                                                         |
| Measurement failed.                                            | Activity Log | Communication failure with<br>the programmer while trying<br>to measure the frequency.                               |
| No oscillator was detected in socket.                          | Activity Log | Communication failure with<br>the oscillator. Most probably<br>no oscillator in socket or not<br>properly inserted.  |
| Identification failed.                                         | Activity Log | Communication failure while<br>attempting to identify the<br>exact part number of the oscil-<br>lator in the socket. |

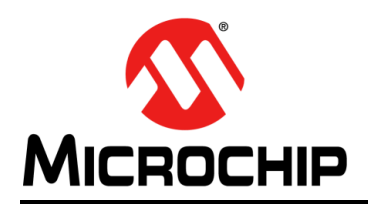

## **Worldwide Sales and Service**

#### AMERICAS

Corporate Office 2355 West Chandler Blvd. Chandler, AZ 85224-6199 Tel: 480-792-7200 Fax: 480-792-7277 Technical Support: http://www.microchip.com/ support

Web Address: www.microchip.com

Atlanta Duluth, GA Tel: 678-957-9614 Fax: 678-957-1455

Austin, TX Tel: 512-257-3370

Boston Westborough, MA Tel: 774-760-0087 Fax: 774-760-0088

**Chicago** Itasca, IL Tel: 630-285-0071 Fax: 630-285-0075

**Dallas** Addison, TX Tel: 972-818-7423 Fax: 972-818-2924

**Detroit** Novi, MI Tel: 248-848-4000

Houston, TX Tel: 281-894-5983

Indianapolis Noblesville, IN Tel: 317-773-8323 Fax: 317-773-5453 Tel: 317-536-2380

Los Angeles Mission Viejo, CA Tel: 949-462-9523 Fax: 949-462-9608 Tel: 951-273-7800

Raleigh, NC Tel: 919-844-7510

New York, NY Tel: 631-435-6000

**San Jose, CA** Tel: 408-735-9110 Tel: 408-436-4270

**Canada - Toronto** Tel: 905-695-1980 Fax: 905-695-2078

#### ASIA/PACIFIC

Australia - Sydney Tel: 61-2-9868-6733

China - Beijing Tel: 86-10-8569-7000 China - Chengdu

Tel: 86-28-8665-5511 China - Chongqing Tel: 86-23-8980-9588

China - Dongguan Tel: 86-769-8702-9880

China - Guangzhou Tel: 86-20-8755-8029

China - Hangzhou Tel: 86-571-8792-8115

China - Hong Kong SAR Tel: 852-2943-5100

China - Nanjing Tel: 86-25-8473-2460

China - Qingdao Tel: 86-532-8502-7355

China - Shanghai Tel: 86-21-3326-8000

China - Shenyang Tel: 86-24-2334-2829

China - Shenzhen Tel: 86-755-8864-2200

China - Suzhou Tel: 86-186-6233-1526

China - Wuhan Tel: 86-27-5980-5300

China - Xian Tel: 86-29-8833-7252

China - Xiamen Tel: 86-592-2388138 China - Zhuhai

Tel: 86-756-3210040

#### ASIA/PACIFIC

India - Bangalore Tel: 91-80-3090-4444

India - New Delhi Tel: 91-11-4160-8631 India - Pune

Tel: 91-20-4121-0141 Japan - Osaka

Tel: 81-6-6152-7160 Japan - Tokyo

Tel: 81-3-6880- 3770 Korea - Daegu

Tel: 82-53-744-4301 Korea - Seoul

Tel: 82-2-554-7200

Malaysia - Kuala Lumpur Tel: 60-3-7651-7906

Malaysia - Penang Tel: 60-4-227-8870

Philippines - Manila Tel: 63-2-634-9065

Singapore Tel: 65-6334-8870

Taiwan - Hsin Chu Tel: 886-3-577-8366

Taiwan - Kaohsiung Tel: 886-7-213-7830

Taiwan - Taipei Tel: 886-2-2508-8600

Thailand - Bangkok Tel: 66-2-694-1351

Vietnam - Ho Chi Minh Tel: 84-28-5448-2100 Tel: 39-049-7625286 Netherlands - Drunen

EUROPE

Austria - Wels

Tel: 43-7242-2244-39

Tel: 45-4450-2828

Fax: 45-4485-2829

Tel: 358-9-4520-820

Tel: 33-1-69-53-63-20

Fax: 33-1-69-30-90-79

Germany - Garching

Tel: 49-2129-3766400

Germany - Heilbronn

Germany - Karlsruhe

Tel: 49-721-625370

Germany - Munich

Tel: 49-89-627-144-0

Fax: 49-89-627-144-44

Germany - Rosenheim

Tel: 49-8031-354-560

Israel - Ra'anana

Italy - Milan

Italy - Padova

Tel: 972-9-744-7705

Tel: 39-0331-742611

Fax: 39-0331-466781

Tel: 49-7131-67-3636

Tel: 49-8931-9700

Germany - Haan

Finland - Espoo

France - Paris

Fax: 43-7242-2244-393

Denmark - Copenhagen

Tel: 31-416-690399 Fax: 31-416-690340

Norway - Trondheim Tel: 47-7289-7561

Poland - Warsaw Tel: 48-22-3325737

Romania - Bucharest Tel: 40-21-407-87-50

**Spain - Madrid** Tel: 34-91-708-08-90 Fax: 34-91-708-08-91

Sweden - Gothenberg Tel: 46-31-704-60-40

Sweden - Stockholm Tel: 46-8-5090-4654

**UK - Wokingham** Tel: 44-118-921-5800 Fax: 44-118-921-5820